## ARRIS IPTV-Box: in vaatimat protokolla asetukset TP-Link Archer C7 WiFi-reitittimessä

Jotta TP-Link Archer C7 ja Arris IPTV-box toimivat yhdessä tulee TP-Link Archer C7:ssä ottaa käyttöön IGMP-protokolla.

## Käyttöönotto tapahtuu alla olevan ohjeen mukaisesti.

| 1. | Valitaan käytettävän päätelaitteen (Älypuhelin, Tabletti, Tietokone  | ) TP-Link        | _A4ER_5G WiFi-v     | erkko            |          |
|----|----------------------------------------------------------------------|------------------|---------------------|------------------|----------|
|    | Kirjaudutaan TP-Link Archer C7 WiFi-verkkoon (esim. TP-Link_A4E      | <b>R_5G</b> , kւ | uva alla, salasanal | la <b>411900</b> | 98)      |
|    | Huom!! Kaikilla TP-Link reitittimillä on oletuksena oma yksilöllinen | WiFi-ver         | rkkotunnuksensa     | (SSID) ja        | Salasana |

| Ptp-link                                                                       | Wi-Fi Info | o Card                    |
|--------------------------------------------------------------------------------|------------|---------------------------|
| Default SSIDs and Pa                                                           | ssword     | Your Wi-Fi Names (SSIDs): |
| SSID:TP-Link_A3EA<br>SSID:TP-Link_A3EA_5<br>Password:41190098                  | 5G         | Your Wi-Fi Password:      |
| To manage the router,<br>go to http://tplinkwifi.net<br>or use the Tether app. |            | Your Login Account:       |
|                                                                                |            |                           |

2. Kun Yhteys **TP-Link Archer C7**:ään on luotu/onnistunut , voidaan **TP-LINK Archer C7** hallintaan kirjautua paikallisesti selaimella (**Chrome, Firefox, Edge** , jne) kirjoittamalla hakuriville **192.168.0.1** ja hyväksymällä valinta Hyväksyntä avaa **TP-Link Archer C7**:än hallintasovelluksen

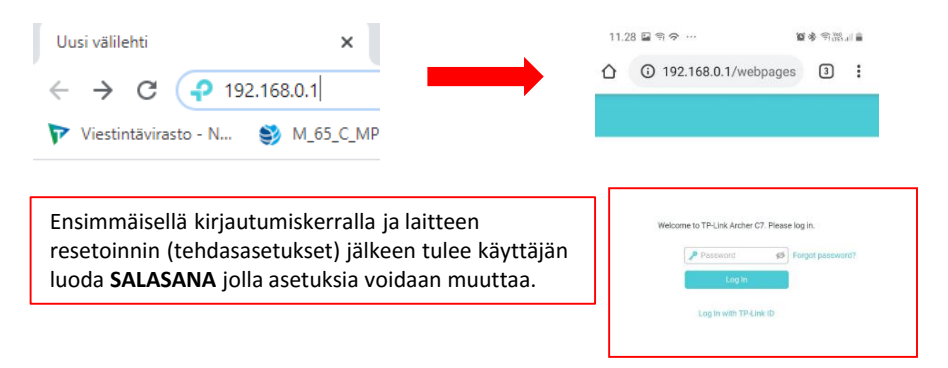

Näyttöön avautuu asetusruutu, joka koostuu kolmesta osasta: Quick setup, Basic ja Advanvced.

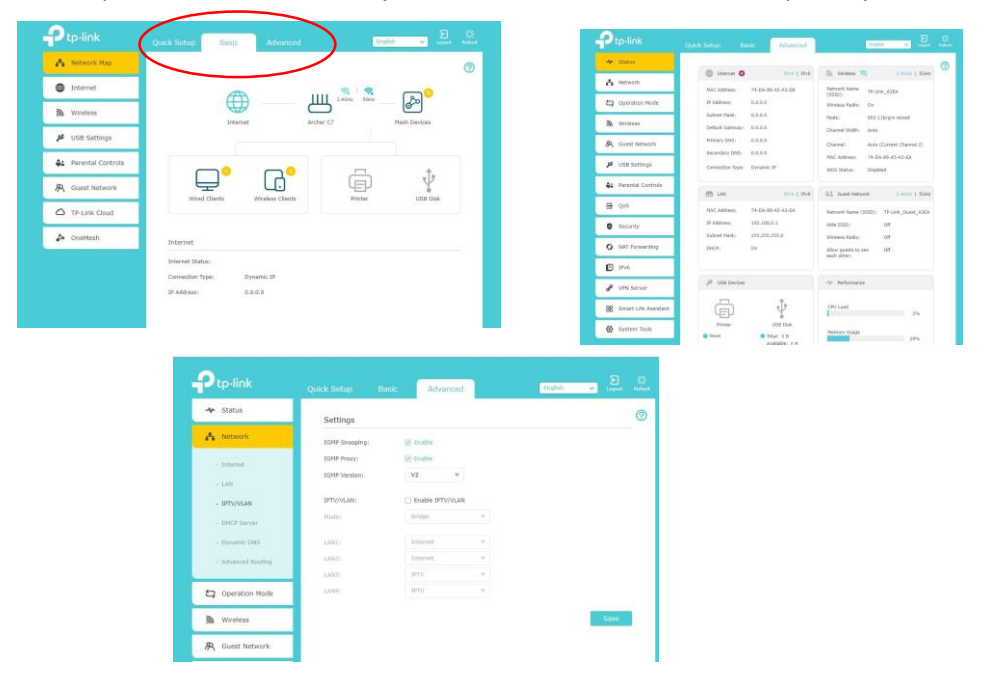

Siirrytään kohtaan Advanved , valitaan Network -> IPTV/VLAN , merkataan kohdat IGMP Snooping ja IGMP Proxy (enable) ja painetaan SAVE . Onnistuneen tallennuksen jälkeen voidaan asetusikkunat sulkea